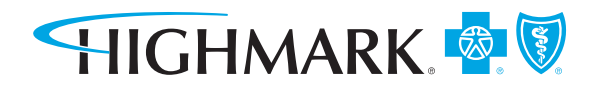

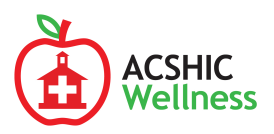

# NEW 2020 Wellness Rewards Program

**NEW THIS YEAR**, ACSHIC and Highmark have partnered with Sharecare to offer you an exciting new wellness rewards program. Sharecare is an innovative online health assessment and support company that will administer key parts of your program. Review the information on both sides of this flier for simple instructions on how to get started with Sharecare and complete the program.

### **Completing the Program is Easy:**

Set Up Your Sharecare Account by Visiting mycare.sharecare.com

See back for step-by-step registration instructions.

### **Download the Sharecare App**

Get it on Google Play or in the App Store.

## January 1, 2020 - April 30, 2020 Earn 1,000 Points by Completing Activities

See back for list of required activities.

# Earn a \$100 eGift Card

to Amazon, Dick's Sporting Goods or Target (distributed through EdLogics)

# **Play.Learn.Win**

on EdLogics for chances to win an additional \$100 reward

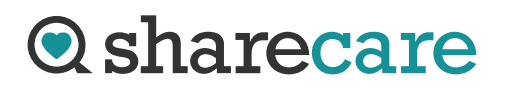

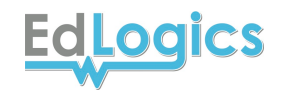

### How to create your Sharecare account (have your Highmark member ID ready!):

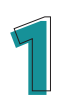

Visit **mycare.sharecare.com** on your computer or mobile device.

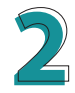

Click on **Create an Account** near the bottom of the page.

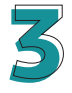

Enter your information exactly as it appears on your Highmark member ID card.

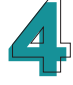

Agree to the terms of use and authorization.

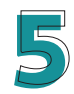

Click on **Create an Account**.

#### Important tip:

Whether using a computer or mobile device, you must visit **mycare.sharecare.com** to register for the first time. You cannot register for the first time on the Sharecare app.

### How to complete the 2020 Wellness Rewards Program

To complete the program, earn 1,000 points by completing the following activities by 4/30/20:

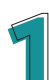

**Complete the Sharecare RealAge Test (250 points)** After creating your Sharecare account by following the steps to the left, take the Sharecare RealAge Test in your account.

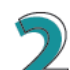

#### **Register for EdLogics (Self-Certify) (250 points)**

Visit **acshic.edlogics.com/account/register** or, if you already have an EdLogics account, visit **acshic.edlogics.com** and login using your existing username and password. Once registered, self-certify within your Sharecare account.

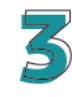

#### Register for Healthcare Blue Book (Self-Certify) (250 points)

Once registered, self certify in your Sharecare account.

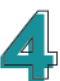

#### Complete at Least One Preventive Activity From the List Below (250 points)\*

Preventive Exam (250 points) Colorectal Exam (250 points) Breast Cancer Screening (250 points) Cervical Cancer Screening (250 points)

Note - If you already received a preventive exam/screening after **January 1, 2019,** you will automatically earn credit for that activity.

\*Exams and screenings are claims based activities. Once your provider submits your claim, allow 4-6 weeks for your credit to display in your Sharecare account.

For Highmark or Sharecare questions, contact your Highmark Concierge at **1-877-258-3123** or visit **brainshark.com/hmk/ACSHIC2020Rewards**.

#### Any information shared in your Sharecare account is confidential and will NOT be shared with your employer.

Highmark Blue Cross Blue Shield is an independent licensee of the Blue Cross and Blue Shield Association.

Sharecare is a registered trademark of Sharecare, LLC, an independent company that provides a consumer care engagement platform for Highmark members. Sharecare is solely responsible for its programs and services, which are not a substitute for professional medical advice, diagnosis or treatment.

The Claims Administrator/Insurer complies with applicable Federal civil rights laws and does not discriminate on the basis of race, color, national origin, age, disability, or sex.

ATENCIÓN: Si usted habla español, servicios de asistencia lingüística, de forma gratuita, están disponibles para usted. Llame al número en la parte posterior de su tarjeta de identificación (TTY: 711).

请注意:如果您说中文,可向您提供免费语言协助服务。请拨打您的身份证背面的号码(TTY:711)。